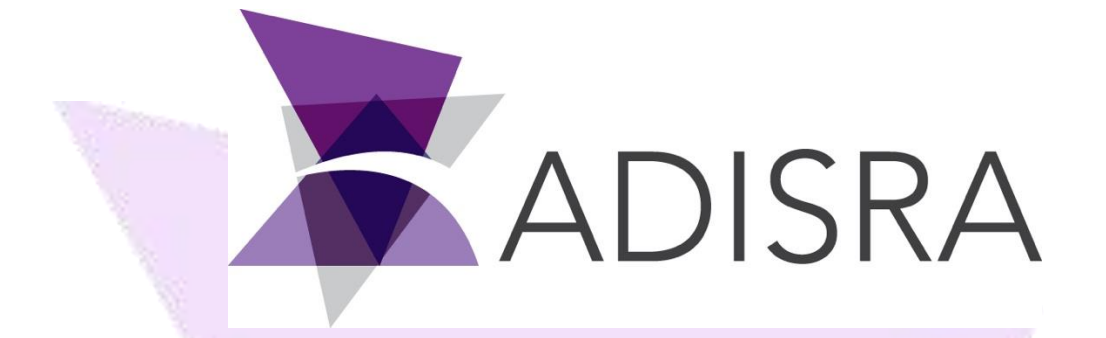

# **Security Guide**

#### **Document Information**

| Software Version: | 4.0.1.3            |
|-------------------|--------------------|
| Creation Date:    | 02 September, 2020 |
| Author:           | Danilo Rodrigues   |
| Editor:           | Fabio Carvalho     |
| Last Edit Date:   | 22 December, 2020  |
| Version:          | 1.1                |

### **Table of Contents**

| 1. Scope                    | 3 |
|-----------------------------|---|
| 2. Summary                  | 3 |
| 3. Profile Permissions      | 4 |
| 4. Users & Profile Settings | 5 |
| 4.1 Create Profile          |   |
| 4.2 Edit Profile            | 7 |
| 4.3 Delete Profile          | 8 |
| 5. Local Users Settings     | 9 |
| 5.1 Create User             |   |
| 5.2 Edit User               |   |
| 5.3 Delete User             |   |
| 6. Security Options         |   |
| 6.1 Engineering Security    |   |
| 6.2 Runtime Security        |   |
| 7. Security Functions       |   |
| 8. Domain Users             |   |
| 8.1 Using Domain Users      |   |

### **1.** Scope

The ADISRA SmartView Security Guide document clarifies how the ADISRA SmartView security system works internally and the steps needed to configure.

The document explains how to manage profiles and users, verify the logged-in users, how to import profiles from the LDAP service, and how to customize the application adding different access permissions to different profiles.

## **2.** Summary

The Security Settings allows the user to create profiles and users to add a layer of security to the project.

It is possible to add security to the Engineering and Runtime.

- 1. If the Security System is enabled for the Engineering, it is possible to prevent unauthorized users from editing the application.
- 2. If the Security System is enabled for the Runtime, it is possible to give different access permissions to different profiles, preventing a group of users to change tag's values, opening screens, deleting information and so on.

When editing the profiles or users, the runtime application will need to be restarted for changes to take place.

### **3.** Profile Permissions

When creating and editing profiles, there will be permissions settings for each profile, the permissions are:

- 1. **Can Do Action**: Determines if the profile has permission to perform actions inside a graphic or graphic object actions, mostly scripts.
- 2. **Can Open Graphics**: Determines if the profile has permission to open Graphics, for example, if a button has an action that will open a graphic or open a graphic through the Viewer icon in the system tray.
- 3. **Can Close Graphics**: Determines if the profile has permission to close Graphics, for example, if a button has an action that will close a graphic or close a graphic through the window icons.
- 4. **Can Start App**: Determines if the profile has permission to start the Runtime of an application.
- 5. **Can Shutdown App**: Determines if the profile has permission to stop the Runtime of an application.
- 6. **Can Switch Tasks**: Determines if the profile has permission to switch between tasks of the system.
- 7. **Can Open Task Manager**: Determines if the profile has permission to open the task manager of the system.
- 8. **Is ReadOnly**: A profile with ReadOnly permission can only see the application, but cannot see or change the values of tags, and can execute buttons with simple scripts like open a graphic.

These permissions will be the default permissions for the graphics and graphics objects, but the permissions can also be set for each graphic or object and if it will or will not use the default. Overriding the default permissions can be done in the properties grid in the security area as we will see an example later in this document.

### 4. Users & Profile Settings

To open the "Users & Profile" window, go to the settings ribbon, then select security, and click on "Users & Profiles":

|                   |                                                 |                            |                    |           |         |              |                         | Contraction of the second |        |                           |         |                |            |                     |
|-------------------|-------------------------------------------------|----------------------------|--------------------|-----------|---------|--------------|-------------------------|---------------------------|--------|---------------------------|---------|----------------|------------|---------------------|
|                   |                                                 | 5 (2                       | 000                | ) 🔍 🤇     | )•) =   |              |                         | ADISRA                    | Smart\ | 'iew 4.0.1.0              |         |                |            | _ 🗆 ×               |
|                   | Runtime                                         | Build                      | View               | Settin    | gs      | Search L     | icense                  |                           |        |                           |         |                |            |                     |
| ecurity           | Graphics Res                                    | solutions                  | Date and<br>Time * | Events    | General | OPC Servers  | Number of<br>Decimals * | Viewer                    | Web    | DataBase<br>Connections * | Tags Co | bunt           | Redundancy | Project<br>Backup * |
| lser &<br>rofiles | Initial User:<br>Runtime S<br>Engineerin<br>Sec | Security Or<br>ng Security | n<br>/ Off         | -         |         |              |                         |                           |        |                           |         | Prop<br>:<br>? | Search     | <b>-</b> μ ×        |
| - In              | Templates                                       | ung                        |                    | _         |         |              |                         |                           |        |                           |         |                |            |                     |
| Þ 🕸               | Services                                        |                            |                    |           |         |              |                         |                           |        |                           |         |                |            |                     |
| 1                 | Triggers                                        |                            |                    |           |         |              |                         |                           |        |                           |         |                |            |                     |
| Ð                 | Alarm History                                   | у                          |                    |           |         |              |                         |                           |        |                           |         |                |            |                     |
| 16                | Tag History                                     |                            |                    |           |         |              |                         |                           |        |                           |         |                |            |                     |
|                   | Recipes                                         |                            |                    |           |         |              |                         |                           |        |                           |         |                |            |                     |
| -                 | Tunneling                                       |                            | Runti              | me Log    |         |              |                         |                           |        | •                         | ųΧ      |                |            |                     |
| Ē                 | Drivers                                         |                            | Sev                | erity So  | ource [ | Description  |                         |                           |        |                           |         |                |            |                     |
|                   | Images                                          |                            |                    |           |         | 1            |                         |                           |        |                           |         |                |            |                     |
| 1                 | User Function                                   | ns Library                 |                    |           |         |              |                         |                           |        |                           |         |                |            |                     |
| Þ 💕               | System Func                                     | tions Libra                | ry                 |           |         |              |                         |                           |        |                           |         |                |            |                     |
|                   |                                                 |                            |                    |           |         |              |                         |                           |        |                           |         |                |            |                     |
|                   |                                                 |                            |                    |           |         |              |                         |                           |        |                           |         |                |            |                     |
|                   |                                                 |                            | <                  |           |         |              |                         |                           |        |                           | >       |                |            |                     |
|                   |                                                 |                            | > Engi             | neering l | Log R   | untime Log S | earch Output            | t Build                   | Output |                           |         |                |            |                     |
|                   |                                                 |                            |                    |           |         |              |                         |                           |        |                           |         |                |            |                     |
|                   |                                                 |                            |                    |           |         |              |                         |                           |        |                           |         |                |            | -                   |

The "Users & Profile" window will open:

| 🕱 Users & Profiles — 🗆 🗙                                                                                                    |  |
|----------------------------------------------------------------------------------------------------|--|
| Domain: Get Import Profiles                                                                                                    |  |
| Profiles Local Users                                                                                                    |  |
| Name                                                                                                    |  |
| Administrator                                                                                                    |  |
|                                                                                                    |  |
|                                                                                                    |  |
| No. And Annual Contraction of Contraction of Contra |  |
|                                                                                                    |  |
|                                                                                                    |  |
|                                                                                                    |  |
|                                                                                                    |  |
|                                                                                                    |  |
|                                                                                                    |  |
|                                                                                                    |  |
| Delete New OK Cancel                                                                                                    |  |
|                                                                                                    |  |

### 4.1 Create Profile

To create a profile, click the "new" button:

| Users & Profiles - X        | ] [            | Users & Profiles — 🗆 🗙                                                                                                    |
|-----------------------------|----------------|----------------------------------------------------------------------------------------------------|
|                             |                |                                                                                                    |
| Use Domain Users            |                | Use Domain Users                                                                                                    |
| Domain: Get Import Profiles |                | Domain: Get Import Profiles                                                                                                    |
| Profiles Local Users        |                | Profiles Local Users                                                                                                    |
| Name                        |                | Name                                                                                                    |
| Administrator               |                | Administrator                                                                                                    |
|                             |                | NewProfile1                                                                                                    |
|                             |                | Name NewProfile1                                                                                                    |
|                             | a <sup>r</sup> | Can Close Graphics<br>Can Start App<br>Can Start App<br>Can Shutdown App<br>Can Switch Task<br>Can Open Task Manager<br>Is ReadOnly |
| Delete New OK Cancel        |                | Delete New OK Cancel                                                                                                    |

### 4.2 Edit Profile

To edit a profile, select the desired profile, then rename it and change the permissions:

| 🕈 Users & Profiles - 🗆 🗙                |           | 🕈 Users & Profiles — 🗆 🗙    |  |
|-----------------------------------------|-----------|-----------------------------|--|
| Use Domain Users                        |           | Use Domain Users            |  |
| Domain: Get Import Profiles             | Sector of | Domain: Get Import Profiles |  |
| Profiles Local Users                    |           | Profiles Local Users        |  |
| Name                                    |           | Name                        |  |
| Administrator                           |           | Administrator               |  |
| NewProfile1                             |           | Engineer                    |  |
|                                         |           |                             |  |
|                                         |           |                             |  |
|                                         |           |                             |  |
| NaveProfile1                            |           | Name Engineer               |  |
| Can Do Action                           |           | Can Do Action               |  |
| Can Open Graphics                       |           | Can Open Graphics           |  |
| Can Close Graphics 🔍<br>Can Start App 🖌 |           | Can Start App               |  |
| Can Shutdown App                        |           | Can Shutdown App            |  |
| Can Open Task Manager                   |           | Can Open Task Manager       |  |
| Is ReadOnly                             |           | Is ReadOnly                 |  |
|                                         | 100       |                             |  |
|                                         |           |                             |  |
| Delete New OK Cancel                    |           | Delete New OK Cancel        |  |
|                                         |           |                             |  |
|                                         |           |                             |  |

### 4.3 Delete Profile

To delete a profile, select the desired profile then click the "Delete" button:

| 🕈 Users & Profiles 🛛 🗖 🗆                 | ×          | 🕈 Users & Profiles   | - 🗆                | ×   |
|------------------------------------------|------------|----------------------|--------------------|-----|
| Use Domain Users                         |            | Use Domain Users     |                    | _   |
| Domain: Get Import Profil                | es         | Domain:              | Get Import Profile | s   |
| Profiles Local Lisers                    | Pitter and | Profiles Local Users |                    |     |
| Name                                     |            | Name                 |                    |     |
| Administrator                            |            | Administrator        |                    |     |
| Engineer                                 |            |                      |                    |     |
|                                          |            |                      |                    |     |
|                                          |            |                      |                    |     |
|                                          |            |                      |                    |     |
|                                          |            |                      |                    |     |
| Can Do Action                            |            | ſ                    |                    |     |
| Can Open Graphics                        |            |                      |                    | 1 C |
| Can Close Graphics                       |            |                      |                    |     |
| Can Shutdown App                         |            |                      |                    |     |
| Can Switch Task<br>Can Open Task Manager |            |                      |                    |     |
| Is ReadOnly                              |            |                      |                    |     |
|                                          |            |                      |                    |     |
|                                          |            |                      |                    | _   |
| Delete New OK Cance                      | el         | Delete New           | OK Cancel          |     |
|                                          |            |                      |                    |     |
|                                          |            |                      |                    |     |

# 5. Local Users Settings

The Local Users are managed by ADISRA SmartView.

To open the "Users & Profile" window, open the settings ribbon, then select security, and click on "Users & Profiles":

| ADISRA SmartView 4.0.1.0<br>Runtime Build View Settings Search License<br>Security Graphics Resolutions Date and Events General OPC Servers Number of Viewer Web DataBase Tags Count Redundancy Project Backup*<br>User advised Security On Engineering Security Off Servers Number of Viewer Web Connections* Tags Count Redundancy Project Backup*<br>Tingers Security On Engineering Security Off Services Tingers Amministry Taggers<br>Amministry Taggers Amministry Services Services Description<br>Drivers Images Severity Source Description<br>Drivers System Functions Library<br>System Functions Library<br>System Functions Library<br>System Functions Library                                                                                                    |                                        |                                         | CHROOM A                                         |                                                                                           |
|----------------------------------------------------------------------------------------------------|----------------------------------------|-----------------------------------------|--------------------------------------------------|-------------------------------------------------------------------------------------------|
| Runtime Build View Settings Search License     Security Graphics Resolutions Date and Events General OPC Servers Number of Viewer Web DatBase Tags Count Refundancy Project   Security Graphics Resolutions Date and Events General OPC Servers Number of Viewer Web DatBase Tags Count Refundancy Project   Security Initial User: Images Images<                                                                                                    | 🐑 🖲 🗄 🗟 छ ल 🕑                          | 😔 🌀 🚑 🔞 - 🔍 🕫                           | ADISRA SmartView 4.0.1.0                         |                                                                                           |
| Security       Security       Security <td< td=""><td>Runtime Build</td><td>View Settings Search</td><td>License</td><td></td></td<>                                                                                                    | Runtime Build                          | View Settings Search                    | License                                          |                                                                                           |
| Initial User   User & Profiles   Profiles   Profiles <tr< th=""><th>Security Graphics Resolutions D</th><th>te and<br/>ime * Events General OPC Serv</th><th>vers Number of Decimals * Viewer &amp; Connections *</th><th>Tags Count<br/>Tags Count<br/>Tags Count<br/>Tags Count<br/>Redundancy<br/>Project<br/>Backup *</th></tr<>                                                                                                    | Security Graphics Resolutions D        | te and<br>ime * Events General OPC Serv | vers Number of Decimals * Viewer & Connections * | Tags Count<br>Tags Count<br>Tags Count<br>Tags Count<br>Redundancy<br>Project<br>Backup * |
| Runtime Security On   Engineering Security Off   Security   Templates   Services   Tiggers   Alarm History   Recipes   Reports   Tunneling   Drivers   Images   User Functions Library   System Functions Library   System Functions Library   Engineering Log   Runtime Log   Runtime Log   Recipes   Reports   Images   User Functions Library   System Functions Library   System Functions Library                                                                                                    | Initial User                           | -                                       |                                                  | Properties 🔹 म 🗙                                                                          |
| User & Allow Security       ?       Search         Security       ?       Search         Templates       ?       Sevices         Tiggers       Alarm History       ?         Tag History       ?       Reports         Tunneling       Severity Source Description       ?         Images       Severity Source Description       .         System Functions Library       ?       Search Output Build Output                                                                                                    | Runtime Security On                    |                                         |                                                  | :                                                                                         |
| Security  Templates  Services  Tingers Recipes Recipes Reports Tunneling Severity Source Description  Severity Source Description  Engineering Log Runtime Log Search Output Build Output                                                                                                    | User & Profiles Engineering Security C | ff                                      |                                                  | ? Search 🗙                                                                                |
| Images       Templates         Services       Triggers         Aarn History       Recipes         Recipes       Reports         Tunneling       Severity Source Description         Images       Ver Functions Library         System Functions Library       Severity Source Description         System Functions Library       Engineering Log Runtime Log Search Output Build Output                                                                                                    | Security                               |                                         |                                                  |                                                                                           |
| <ul> <li>Services         Triggers         Triggers         Active         Active         Recipes         Reports         Tunneling         Drivers         Drivers         User Functions Library         System Functions Library         System Functions Library         System Functions Library         System Functions Library         Signature         Supering Log Runtime Log Search Output Build Output         Search Output Build Output         Search Output Build</li></ul> | Templates                              |                                         |                                                  |                                                                                           |
| Triggers         Triggers         Tag History         Tag History         Recipes         Reports         Tunneling         Drivers         Images         User Functions Library         System Functions Library         System Functions Library         Engineering Log         Runtime Log         Runtime Log         Divers         Engineering Log         Runtime Log         Search Output         Build Output                                                                                                    | Services                               |                                         |                                                  |                                                                                           |
| Aarm History         Tarm History         Tarm History         Recipes         Reports         Tunneling         Drivers         Images         User Functions Library         System Functions Library         System Functions Library         Images         Engineering Log         Runtime Log         Participation                                                                                                    | Triggers                               |                                         |                                                  |                                                                                           |
| <ul> <li>rad misury</li> <li>rad misury</li> <li>Reports</li> <li>Tunneling</li> <li>Dirivers</li> <li>Severity Source Description</li> <li>System Functions Library</li> <li>System Functions Library</li> <li>Engineering Log Runtime Log Search Output Build Output</li> </ul>                                                                                                    | Alarm History                          |                                         |                                                  |                                                                                           |
| Reports Tunneling Drivers Tunneling User Functions Library System Functions Library Engineering Log Runtime Log Search Output Build Output                                                                                                    | Recipes                                |                                         |                                                  |                                                                                           |
| Tunneling     Runtime Log     Images       Drivers     Severity Source Description       Images     System Functions Library       System Functions Library     Engineering Log       Runtime Log     Search Output                                                                                                    | T Reports                              |                                         |                                                  |                                                                                           |
| Drivers     Images     User Functions Library     System Functions Library     System Functins     System Functions     System Functions     System Function            |                                        | Runtime Log                             |                                                  | • † ×                                                                                     |
| Images     User Functions Library     System Functions Library     Server Functions Library     Engineering Log Runtime Log Search Output Build Output                                                                                                    | Erivers                                | Severity Source Description             |                                                  |                                                                                           |
| User Functions Library      System Functions Library      Engineering Log Runtime Log Search Output Build Output                                                                                                    | Images                                 |                                         |                                                  | 5                                                                                         |
| System ruicuulis Lobaly     C     Search Output     Build Output     Search Output                                                                                                    | Sustam Eulertions Library              |                                         |                                                  |                                                                                           |
| C     C            | system runctions Eibrary               |                                         |                                                  |                                                                                           |
| Engineering Log Runtime Log Search Output Build Output                                                                                                    |                                        |                                         |                                                  |                                                                                           |
| Engineering Log Runtime Log Search Output Build Output                                                                                                    |                                        | <                                       |                                                  | >                                                                                         |
|                                                                                                    | <>                                     | Engineering Log Runtime Log             | Search Output Build Output                       |                                                                                           |
| ×.                                                                                                    |                                        |                                         |                                                  |                                                                                           |
|                                                                                                    |                                        |                                         |                                                  | ·                                                                                         |

The "Users & Profile" window will open, then click the "Local Users" tab:

| 🕈 Users & Profiles — 🗆 🗙    |     | 🛣 Users & Profiles - 🗆 🗙    |
|-----------------------------|-----|-----------------------------|
| Use Domain Users            |     | Use Domain Users            |
| Domain: Get Import Profiles |     | Domain: Get Import Profiles |
| Profiles Local Users        |     | Profiles Local Users        |
| Name                        |     | Name Profile                |
| Administrator               |     | Guest Administrator         |
|                             |     |                             |
|                             |     |                             |
|                             |     |                             |
|                             | 2   |                             |
|                             |     |                             |
|                             |     |                             |
|                             | S * |                             |
|                             | °   | Name: Guest                 |
|                             |     | Login: quest                |
|                             |     | Password: Change Password   |
|                             |     | Profile: Administrator ×    |
|                             |     |                             |
| Delete New OK Cancel        |     | Delete New OK Cancel        |

### 5.1 Create User

To create a Local User, click the "new" button, and then set the name, login username, password, and the profile.

| 🕱 Users & Profiles - 🗆 🗙                                                             | 🕱 Users & Profiles 🛛 —                                                                                            |               |
|--------------------------------------------------------------------------------------|----------------------------------------------------------------------------------------------------|---------------|
| Use Domain Users                                                                     | Use Domain Users                                                                                                  |               |
| Domain: Get Import Profiles                                                          | Domain: Get Im                                                                                                    | port Profiles |
|                                                                                      |                                                                                                    |               |
| Profiles Local Users                                                                 | Profiles Local Users                                                                                              |               |
| Name Profile                                                                         | Name Profile                                                                                                    |               |
| Guest Administrator                                                                  | Guest Administrator                                                                                               |               |
| Name: Guest<br>Login: guest<br>Password: Change Password<br>Profile: Administrator ~ | Name:     NewUser1       Login:     NewUser1       Password:     Change Password       Profile:     Administrator |               |
|                                                                                      |                                                                                                    | Cancer        |
|                                                                                      |                                                                                                    |               |

#### 5.2 Edit User

To edit a Local User, select the desired user, then rename it and change the login:

| Contractor and    |                                                                        | 7                                                                                                    |
|-------------------|------------------------------------------------------------------------|----------------------------------------------------------------------------------------------------|
| A CONTRACTOR OF A | 🕈 Users & Profiles 🛛 — 🗆 🗙                                             |                                                                                                    |
|                   | Use Domain Users           Domain:         Get         Import Profiles |                                                                                                    |
|                   | Profiles Local Users                                                   |                                                                                                    |
| 10                | Name Profile                                                           | The second second second second second second second second second second second second second second second s |
|                   | NewUser1 Administrator                                                 |                                                                                                    |
|                   |                                                                        |                                                                                                    |
|                   | Name: NewUser1                                                         |                                                                                                    |
|                   | Login: NewUser1                                                        |                                                                                                    |
|                   | Password: Change Password                                              |                                                                                                    |
|                   | Profile: Administrator v                                               | 1                                                                                                    |
|                   | Delete New OK Cancel                                                   |                                                                                                    |

To change the password, click the "Change Password" button, it will open the "Change Password" window, type in the new password, and confirm it, then click "OK":

| t Users & Profiles — 🗆 🗙  | 🕱 Change Password | ×      |
|---------------------------|-------------------|--------|
| Use Domain Users          | New Password:     |        |
|                           | Confirm Password  |        |
| Profiles   Local Users    | Commin Password.  |        |
| Name Profile              | Ok                | Cancel |
| Guest Administrator       |                   |        |
| NewUser1 Administrator    |                   |        |
|                           |                   |        |
|                           |                   |        |
|                           |                   |        |
|                           |                   |        |
|                           |                   |        |
|                           |                   |        |
|                           |                   |        |
|                           |                   |        |
|                           |                   |        |
| Name: NewUser1            |                   |        |
| Login: NewUser1           |                   |        |
| Password: Change Password |                   |        |
| Profile: Administrator ~  |                   |        |
|                           |                   |        |
|                           |                   |        |
| Delete New OK Cancel      |                   |        |

To assign the local user to a profile created in the previous chapter, use the Profile combobox to select an existing profile:

| 🕱 Users & Profiles - 🗆 🗙    | ]                                                                                                    |
|-----------------------------|----------------------------------------------------------------------------------------------------|
| Use Domain Users            |                                                                                                    |
| Domain: Get Import Profiles |                                                                                                    |
| Profiles Local Users        |                                                                                                    |
| Name Profile                | - Aller and a second second se |
| Guest Administrator         |                                                                                                    |
| NewUser1 Administrator      | 2                                                                                                    |
|                             | 1                                                                                                    |
|                             | 100                                                                                                    |
|                             | 1                                                                                                    |
|                             |                                                                                                    |
|                             |                                                                                                    |
|                             |                                                                                                    |
|                             | 17/10                                                                                                    |
| Name: Newl Iser1            |                                                                                                    |
| Login: Newlise1             | 1                                                                                                    |
| Parcword Change Parcword    |                                                                                                    |
| Profiles Administrator      | 12                                                                                                    |
| Prome. Administrator        |                                                                                                    |
|                             |                                                                                                    |
| Delete New OK Cancel        | and the second                                                                                                    |
| P. Market                   | and the second second sec                                                                                                    |

#### 5.3 Delete User

To delete a Local User, select the desired user, then click the "Delete" button:

| Isers & Profiles     –     –     ×       Use Domain Users |  |
|-----------------------------------------------------------|--|
| NewUser1 Administrator                                    |  |
| Name: NewUser1                                            |  |
| Login: NewUser1                                           |  |
| Password: Change Password                                 |  |
| Profile: Administrator ·                                  |  |

### **6.** Security Options

### 6.1 Engineering Security

Engineering Security may be turned on and off. When enabled, the user will be asked to enter their password before editing the application.

To turn Engineering Security on, go to the Ribbon Settings Security, and select the option "Engineering Security."

| 8        | Initial User:         | -   |
|----------|-----------------------|-----|
| User &   | 📝 Runtime Security On |     |
| Profiles | Engineering Security  | Off |
|          | Security              |     |

It will open the "Project Application" window, after configuring a password, click the "Save" button.

|                     | 0.0000000  |   |  |
|---------------------|------------|---|--|
| 🕱 Protect Applicati | on         | × |  |
| Password:           |            |   |  |
| Confirm Password:   |            |   |  |
|                     | Save Cance |   |  |

The "Engineering Security" label has changed from Off to On. Going forward, every time this project is loaded it will request the user enter the password configured.

| 8                  | Initial User:                                                            | Ŧ |
|--------------------|--------------------------------------------------------------------------|---|
| User &<br>Profiles | <ul> <li>Runtime Security On</li> <li>Engineering Security On</li> </ul> |   |
|                    | Security                                                                 |   |
|                    |                                                                          |   |

To turn "Engineering Security" off, select the option "Engineering Security" again, and type in the configured password. This procedure will turn "Engineering Security" off.

| Tuprotect Application | × |
|-----------------------|---|
| Password:             |   |
| OK Cancel             |   |

#### 6.2 Runtime Security

Runtime Security can be turned on and off. When enabled, the profile permissions will work as configured during Runtime. When it is off, the logged-in users will have all the permissions enabled.

To turn "Runtime Security" off, go to the Ribbon Settings Security, and deselect the option "Runtime Security"

|          | Initial User: |                | •  |
|----------|---------------|----------------|----|
| User &   | 📝 Runtime 🤅   | Security On    |    |
| Profiles | Engineeri     | ng Security () | ff |
|          | Sec           | urity          |    |

To turn "Runtime Security" on, just select it again.

#### 7. **Security Functions**

This chapter explains how to use the System Function Library SVSecurity by providing some examples.

Create two (2) profiles with the permissions as shown in the images below. It is important to understand that the profile "worker" cannot close graphics and it also does not have some Operation System permissions such as, "Switch Task" (ALT+TAB):

| Users & Profiles     –     –     ×       Use Domain Users     Domain:     Get     Import Profiles       Profiles     Local Users |
|----------------------------------------------------------------------------------------------------|
| Use Domain Users Domain: Get Import Profiles Profiles Local Users Name Administrator Worker                                      |
| Profiles Local Users Name Administrator Worker                                                                                   |
| Name<br>Administrator<br>Worker                                                                                                  |
| Administrator<br>Worker                                                                                                    |
| Worker                                                                                                    |
|                                                                                                    |
| Name     Worker       Can Do Action     ✓       Can Open Graphics     ✓       Can Close Graphics     □       Can Start App     ✓ |
| Can Shutdown App<br>Can Switch Task<br>Can Open Task Manager<br>Is ReadOnly                                                      |
| Delete New OK Cancel                                                                                                    |
|                                                                                                    |

Note: When the logged-in user does not have permission to switch tasks, they will not be able to use the machine's operating system while the Viewer is running.

|             |                       |         |           |       | Mada                                                                                                    |          |              |              |          |            |       |
|-------------|-----------------------|---------|-----------|-------|----------------------------------------------------------------------------------------------------|----------|--------------|--------------|----------|------------|-------|
| 🕱 Users & P | rofiles               | -       |           | ×     | *                                                                                                    | Users 8  | & Profiles   |              | _        |            | ×     |
| Use Domai   | n Users               |         |           |       | 3                                                                                                    | Use Don  | nain Users — |              |          |            |       |
| Domain: G   | OKU.PhiSystems.com.br | Get Ir  | nport Pro | files |                                                                                                    | Domain:  | GOKU.PhiSy   | stems.com.br | Get      | Import Pro | files |
| Profiles Lo | ocal Users            |         |           |       |                                                                                                    | Profiles | Local Users  |              |          |            |       |
| Name        | e Profile             |         |           |       |                                                                                                    | Na       | ime          | Profile      |          |            |       |
| adm         | Administrator         |         |           |       |                                                                                                    | adm      | Ad           | dministrator |          |            |       |
| mark        | Worker                |         |           |       |                                                                                                    | mark     | W            | orker        |          |            |       |
|             |                       |         |           |       |                                                                                                    |          |              |              |          |            |       |
| Name:       | adm                   |         |           |       |                                                                                                    | Name:    | mark         |              |          |            | ×     |
| Login:      | adm                   |         |           |       |                                                                                                    | Login:   | mark         |              |          |            |       |
| Password:   | Change P              | assword |           |       |                                                                                                    | Password | d:           | Change       | Password |            |       |
| Profile:    | Administrator         |         |           | ~     | 100                                                                                                    | Profile: | Worker       |              |          |            | ~     |
|             |                       |         |           |       | a construction of the second second sec |          |              |              |          |            |       |

Create two (2) Local Users as shown in the images below. The passwords for each user are the same as the login (adm/adm, mark/mark):

Create two (2) Graphic Documents, Graphics1 and Graphics2. Inside Graphics1, create two (2) labels, create a button with the text "login", and the "Mouse Up" script as shown below:

| Graphics1 X                                                        | ÷                           |
|--------------------------------------------------------------------|-----------------------------|
| 1 SVSecurity.Login();                                              | ^                           |
|                                                                    | $\sim$                      |
|                                                                    | >                           |
| Line: 1                                                            |                             |
| Mouse Up 📄 Mouse Down   Mouse While   Mouse Right Up   Mouse Right | t Down   Mouse Double Click |
| Mode View 💽 🚬 — Graphic Items: Button1(GButton) 👻                  |                             |

Create a button with the text "logoff" and the "Mouse Up" script as shown in the image below:

|   | Graphics1 ×                                                                            | Ŧ |
|---|----------------------------------------------------------------------------------------|---|
|   | 1 SVSecurity.Logoff();                                                                 | 1 |
| l |                                                                                        |   |
| ł | Line: 1                                                                                | 4 |
|   | Mouse Lip 🗐 Mouse Down Mouse While Mouse Right Lip Mouse Right Down Mouse Double Click | ۲ |
| 1 |                                                                                        |   |
|   |                                                                                        |   |

Create a button with the text "Only Admin" and in the button Properties within the "Actions" area, configure as shown in the image below:

| A            | cuons                                 |                                       | Орен      |         |  |
|--------------|---------------------------------------|---------------------------------------|-----------|---------|--|
| E            | Button Type                           | Open 🗸                                |           |         |  |
| A            | Action Target                         | Graphics2 🗸                           |           |         |  |
|              |                                       | ScreenTag                             | Tag       | Remove  |  |
| S            | ScreenTagsPicker                      |                                       | ~         | <br>х   |  |
|              |                                       |                                       | P         |         |  |
| The Graphic  | es1 should look                       | like this:                            |           |         |  |
| ine or apine | 8                                     |                                       |           |         |  |
|              |                                       |                                       |           |         |  |
|              |                                       |                                       |           |         |  |
|              |                                       |                                       |           |         |  |
|              |                                       |                                       |           |         |  |
| 1 abal1      |                                       |                                       |           | <br>1.  |  |
| Laperi       |                                       | Lapeiz                                |           | <br>1   |  |
|              |                                       |                                       |           |         |  |
|              |                                       |                                       |           | <br>11  |  |
|              | · · · · · · ·                         | · · · · · · · · · · · · · · · · · · · | · · · · · |         |  |
| i i lo       | ogin                                  | Conly A                               | dmin 🗄 🗄  | <br>11  |  |
|              |                                       |                                       |           |         |  |
|              | · · · · · · · · · · · · · · · · · · · |                                       |           | <br>• • |  |
|              |                                       |                                       |           | <br>11  |  |
|              |                                       |                                       |           | <br>    |  |
|              |                                       |                                       |           | <br>11  |  |
|              |                                       |                                       |           | <br>1.  |  |
|              |                                       |                                       |           | <br>• • |  |
|              |                                       |                                       |           |         |  |
|              |                                       |                                       |           |         |  |
|              |                                       |                                       |           |         |  |
|              |                                       |                                       |           |         |  |
|              |                                       |                                       |           |         |  |
|              |                                       |                                       |           |         |  |
|              |                                       |                                       |           |         |  |

Configure the "On While" script of Graphics1 to look like the image below. It will display which user is logged in and their profile:

|        | Graphics1 ×                                                                                                    |
|--------|----------------------------------------------------------------------------------------------------|
|        | 1       Label1.Text = SVSecurity.CurrentUserName();         2       Label2.Text = SVSecurity.GetCurrentProfile(); |
| Titlen | × >                                                                                                    |
| 1      | Line: 1                                                                                                    |
|        | On Open On While 🗐 On Close                                                                                       |
|        | Mode View 💽 🚬 — Graphic Items: Graphics1(GDocument) 🗸                                                             |

In the Graphics2 Property Grid under the "Security" area, uncheck the permission of the "Worker" profile as shown in the graphic below:

| Search                 | >                                  |
|------------------------|------------------------------------|
| Security               |                                    |
|                        | Profile Name Permission Is Default |
| Can Do Action          | Administrator 🗸 🖌                  |
|                        | Worker 🗹 🔽                         |
|                        | Profile Name Permission Is Default |
| Can Open This Graphic  | Administrator 🗸 🗸                  |
|                        | Worker                             |
|                        | Profile Name Permission Is Default |
| Can Close This Graphic | Administrator 🗸 🗸                  |
|                        | Worker 🗸                           |

In the Ribbon Setting Security, set the initial user as "mark" so when the Runtime starts "mark" will be the default user:

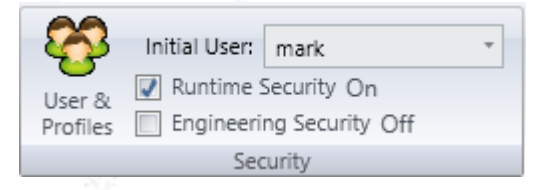

In the Ribbon Setting Graphics, set the Startup Graphic as "Graphics1" so when the Runtime starts, "Graphics1" will be the graphic that will open:

| Startup Graphic:            | Graphics1                                  |          | Trend                  |
|-----------------------------|--------------------------------------------|----------|------------------------|
| Show Graphic<br>Mouse event | cs in the Viewer<br>s fall through objects |          | Points Multipliers 1 * |
|                             |                                            | Graphics |                        |

Now that it is configured, run the application by starting Runtime. The Graphics1 will open and the user "mark", with the profile "worker", will be the user logged in. Try to open the Graphics2 by pressing the "Only Admin" button; the Graphics2 will not open because the user "mark" does not have the permission and an error will be logged in the "Runtime Log":

|                | 🕈 Graphi  | cs      |                   |                | _        |          | ×         | 1                |
|----------------|-----------|---------|-------------------|----------------|----------|----------|-----------|------------------|
|                | mark      |         |                   | Worker         |          |          |           | - 25 - 17 - 1    |
| 1              |           |         |                   |                |          |          |           |                  |
| S.             | log       | gin     |                   | Only Ac        | dmin     |          |           | 1997             |
|                | Log       | goff    |                   |                |          |          |           |                  |
| 1              |           |         |                   |                |          |          |           | 1                |
| 1              |           |         |                   |                |          |          |           | 199 <sup>1</sup> |
|                |           |         |                   |                |          |          |           |                  |
| Runtime Log    |           |         |                   |                |          |          |           | <b>→</b> ₽ ×     |
| Severity Sou   | irce      | Descri  | ption             |                |          |          |           |                  |
| 🛕 Grap         | phics     | The use | er 'mark' doesn'i | : have permiss | ion to o | pen grap | ohic 'Gra | phics2'          |
| <              |           |         |                   |                |          |          |           | >                |
| Engineering Lo | g Runtime | e Log   | Search Output     | Build Outpu    | t        |          |           |                  |
|                |           |         |                   |                |          |          |           |                  |

Click the "Login" button and enter the login and password "adm" and select OK.

| 🕈 Login   |     |    | ×      |
|-----------|-----|----|--------|
| Login:    | adm |    |        |
| Password: | ••• |    |        |
|           |     | ОК | Cancel |

The user logged in is "adm" with the profile "Administrator" and by clicking the "Only Admin" button, the Graphics2 will open. After opening, please close Graphics2.

| *      | Graphics        |               | _          | > | <                                                                                                    |
|--------|-----------------|---------------|------------|---|----------------------------------------------------------------------------------------------------|
|        | adm             | Administrator |            |   |                                                                                                    |
|        | login<br>Logoff |               | Only Admin |   |                                                                                                    |
|        | 🕈 Graphics2     |               | _          | × |                                                                                                    |
| N.S.   |                 |               |            |   | per la                                                                                                    |
| States |                 |               |            |   | A Carlo and a carlo and a carlo and a carlo and a carlo and a carlo and a carlo and a carlo and a carlo and a c |
|        |                 |               |            |   |                                                                                                    |

Click the "Logoff" button, and then, the user "mark" will be automatically logged in. Now, the graphic cannot be closed.

| 🕱 Graphics | _                          | × |   |
|------------|----------------------------|---|---|
| mark       | Worker                     |   | à |
|            |                            |   | 2 |
| login      | Only Admin                 |   |   |
|            | Child in the second second |   |   |
| Logoff     |                            |   |   |
|            |                            |   |   |
|            |                            |   |   |
|            |                            |   | 1 |

| Runtin | ie Log     |             |                   |                |                                | <b>•</b> ņ | $\times$ |
|--------|------------|-------------|-------------------|----------------|--------------------------------|------------|----------|
| Seve   | rity Sourc | e Descr     | iption            |                |                                |            |          |
| 4      | Graphi     | cs The us   | er 'mark' doesn't | have permissio | n to close graphic 'Graphics1' |            |          |
| <      |            |             |                   |                |                                |            | >        |
| Engin  | eering Log | Runtime Log | Search Output     | Build Output   |                                |            |          |

Once again, log in as the "adm" user, and now close the graphic.

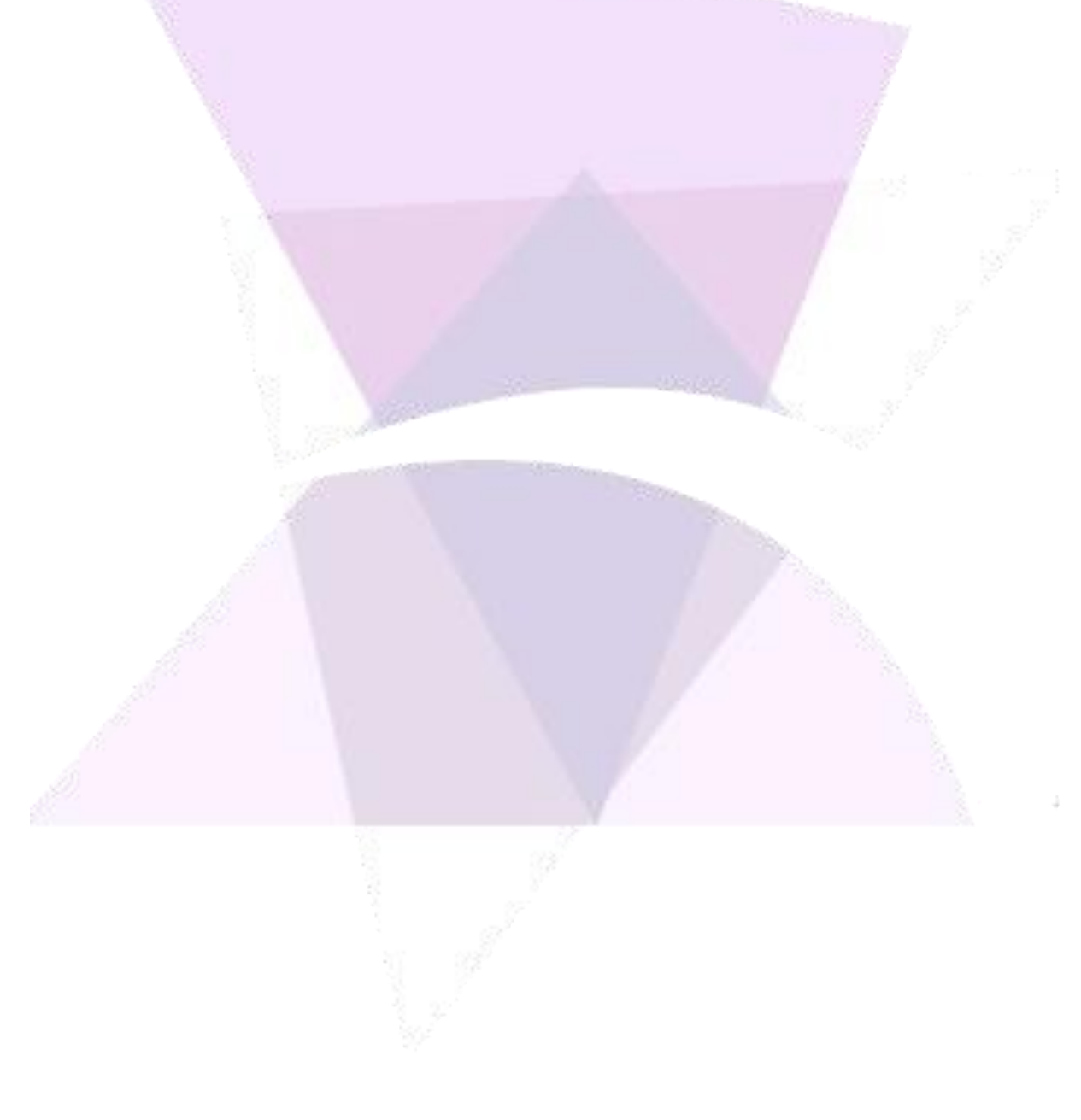

### 8. Domain Users

The network user's login information can be used by importing groups from a domain. Each group imported will become a profile and all the users of this group will be associated with this profile.

To open the "Users & Profile" window, go to settings ribbon, then security, and click on "Users & Profiles":

| 💽 🔴 🗄 🖶 🕫 🕐 🕑 ।                                                                          | 🔕 💿 🚑 🕜 - 🗧 🔹 ADISRA SmartView                                                                                                    | v 4.0.1.0                           |
|------------------------------------------------------------------------------------------|----------------------------------------------------------------------------------------------------|-------------------------------------|
| Nuntime Build V                                                                          | iew Settings Search License                                                                                                    |                                     |
| Graphics Resolutions Date<br>Time                                                        | and Events General OPC Servers Number of Viewer Web Decimals + Viewer Web Decimals + Vie | DataBase<br>onnections *            |
| Initial User:<br>Jser &<br>Inofiles ■ Engineering Security Off<br>Security               |                                                                                                    | Properties • # X<br>:<br>? Search X |
| Tingers                                                                                  |                                                                                                    |                                     |
| Alarm History     Tag History     Recipes     Reports                                    |                                                                                                    |                                     |
| Tunneling     Drivers     Images     User Functions Library     System Functions Library | Runtime Log<br>Severity Source Description                                                                                                    | • # X                               |
|                                                                                          | ¢                                                                                                    | >                                   |
| >                                                                                        | Engineering Log Runtime Log Search Output Build Output                                                                                                    |                                     |

The "Users & Profile" window will open. In the "Domain" textbox, type the domain name of the profiles to be imported, or use the "Get" button to automatically load the domain name where the machine is logged in, then click the "Import Profiles" button:

ADISRA · 3432 Greystone Drive, Suite 125 · Austin, TX 78731 Phone: 1-833-5ADISRA (1-833-523-4772)

www.ADISRA.com

|                    | Use Domain Users Control Control Contr |
|--------------------|----------------------------------------------------------------------------------------------------|
|                    | Name Administrator                                                                                                    |
|                    | Can Do Action       Image: Can Open Graphics         Can Open Graphics       Image: Can Close Graphics         Can Start App       Image: Can Shutdown App         Can Switch Task       Image: Can Open Task Manager         Is ReadOnly       Image: Can Shutdown App                                                                                                    |
| The "Domain Grou   | Delete New OK Cancel                                                                                                    |
|                    |                                                                                                    |
| 10                 | Search                                                                                                    |
|                    | Profile     Members       Admin     View       Guest     View                                                                                                    |
|                    | OK Cancel                                                                                                    |
| Click the "View" h | utton to see the users associated to that profile. A new                                                                                                    |
| window will open.  | Click "OK" to close the window:                                                                                                    |

 Domain Users
 –
 –
 ×

 Domain: LOCAL.Domain

 Group: Admin

 Name
 Login

 John Wayne
 john

 Mary Popkins
 mary

Select one or more profiles that are to be added by checking or unchecking the boxes. Click "OK" when finished.:

| The second second | 🕈 Domain Groups | - 🗆 X     |        |
|-------------------|-----------------|-----------|--------|
|                   | Search: Profile | Members   |        |
|                   | Admin           | View      | Manual |
|                   |                 |           |        |
|                   |                 | OK Cancel |        |
|                   |                 |           |        |

The group will be added and then can be edited like any other profile:

| a firm | Users & Profiles     -     ×       Use Domain Users     -     -       Domain:     LOCAL.Domain     Get     Import Profiles                                                                                                    |  |
|--------|----------------------------------------------------------------------------------------------------|--|
|        | Profiles Local Users Name Administrator DOMAIN\Admin                                                                                                    |  |
|        | Name     Administrator       Can Do Action     Image: Can Close Graphics       Can Close Graphics     Image: Can Start App       Can Shutdown App     Image: Can Shutdown App       Can Switch Task     Image: Can Switch Task |  |
|        | Is ReadOnly Delete New OK Cancel                                                                                                    |  |

Note: The local users cannot be associated with a domain profile.

#### 8.1 Using Domain Users

Using the same example from chapter 6, please change the script of the "Login" button to look like this:

| Graphics1 ×                                       |                  | ÷                  |
|---------------------------------------------------|------------------|--------------------|
| 1 SVSecurity.Login("",true);                      |                  | < >                |
|                                                   |                  | >                  |
| Line: 1                                           |                  |                    |
| Mouse Up 📄 Mouse Down Mouse While Mouse Right Up  | Mouse Right Down | Mouse Double Click |
| Mode View 💽 🚬 — Graphic Items: Button1(GButton) 🗸 |                  |                    |

When the Runtime starts and the Graphics1 opens, click the "Login" button:

| 🕱 Graphics | _          | × |
|------------|------------|---|
| mark       | Worker     |   |
| login      | Only Admin |   |
| Logoff     |            |   |
|            |            |   |

It will open the "Login" window, please understand this example is different from the last example. The "Login" window has a checkbox to indicate whether or not the user is a Domain user. It also has a combobox with which to choose the user's domain; in this case, we will log in with the "john" user:

| 🕈 Login   |          |          |      | ×      |
|-----------|----------|----------|------|--------|
| Login:    | john     |          |      |        |
| Password: | ••••     |          |      |        |
| ✓ Is Dom  | ain User | LOCAL.Do | main | ~      |
|           |          |          | ОК   | Cancel |

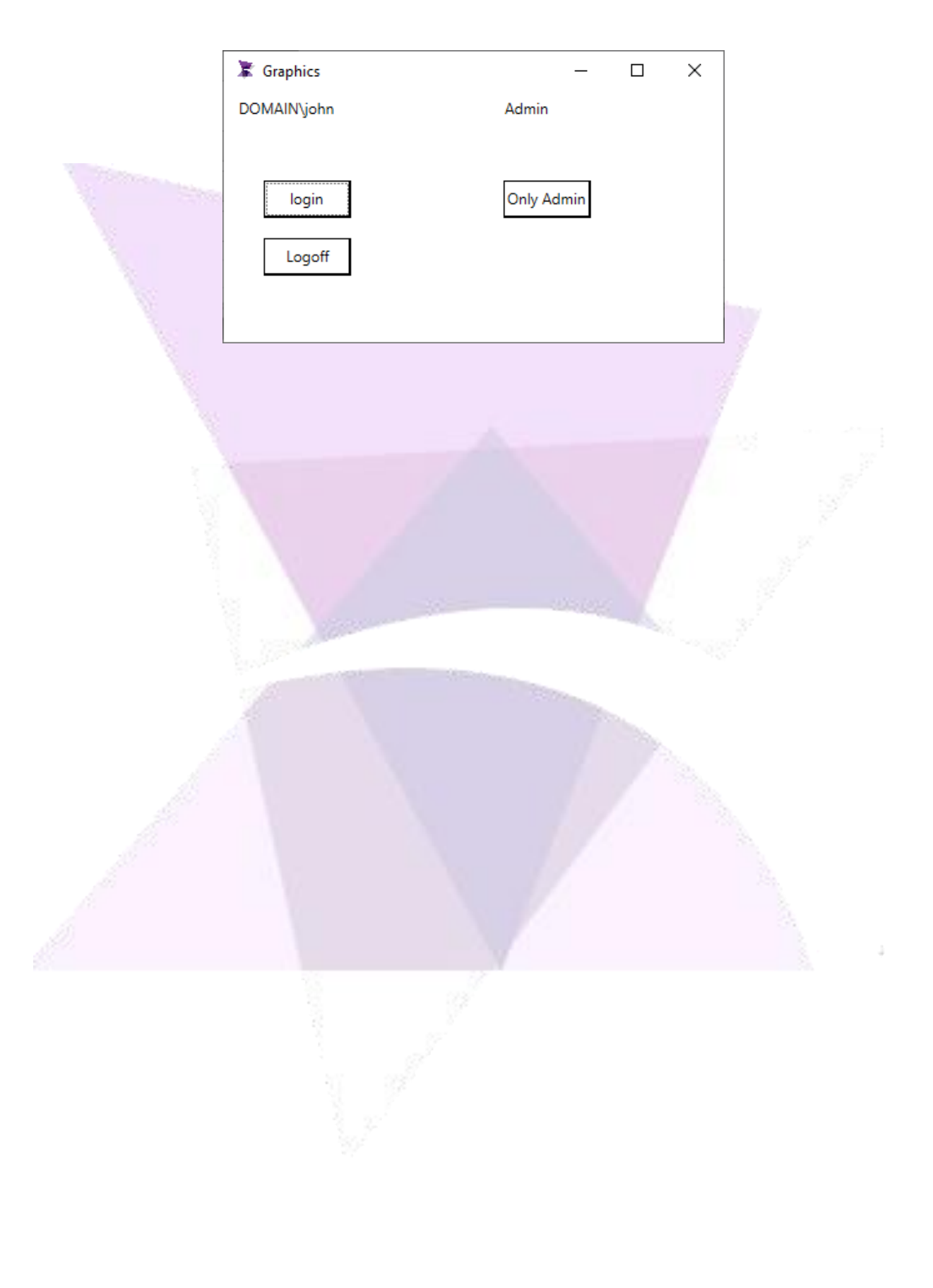

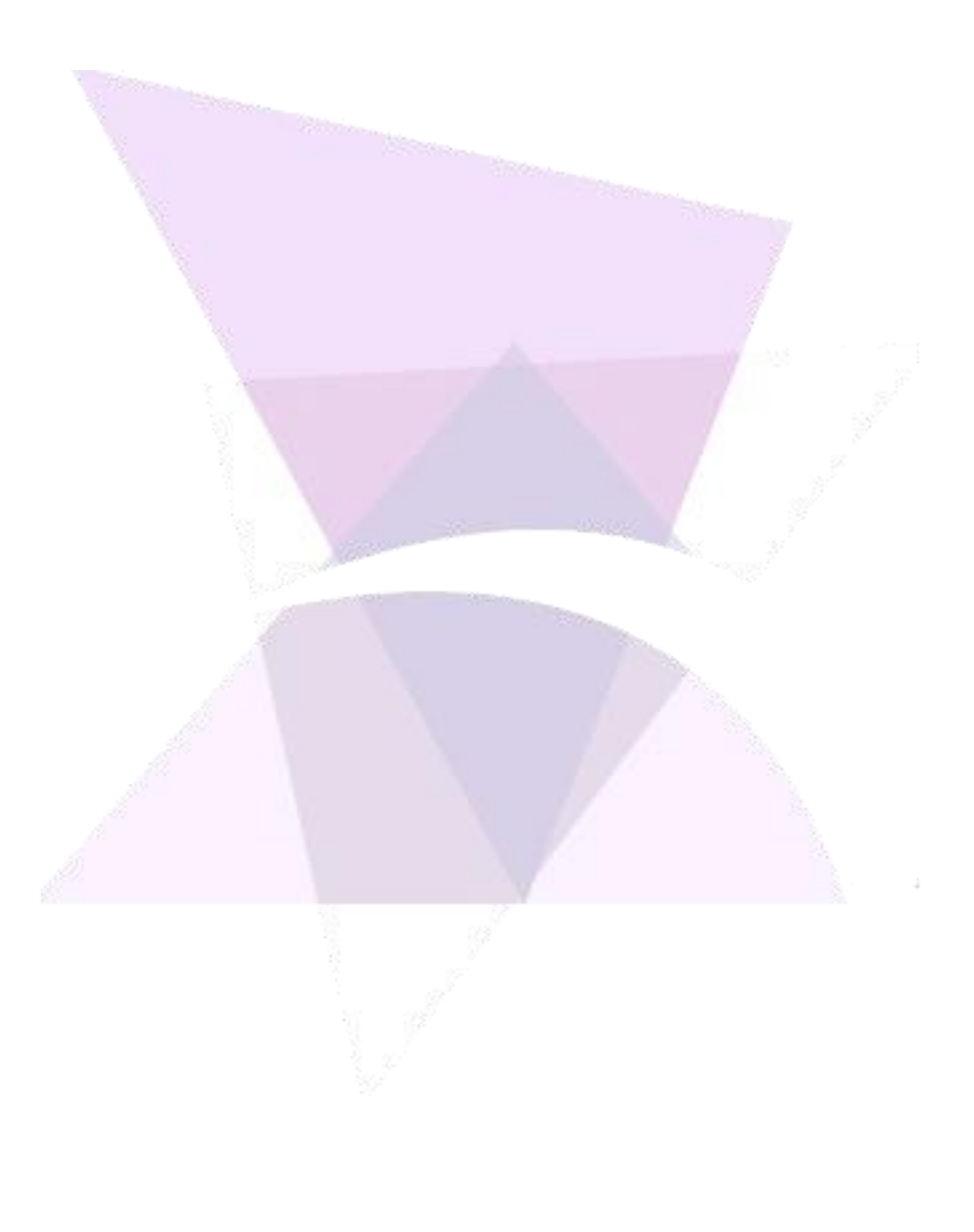